# **Quick Start Guide**

This guide provides information on the daily use of the I-820 printer. For additional information, please refer to the I-820 User Guide.

BEFORE you begin, please visit <u>www.printek.com</u> Support; Downloads; Drivers and Software, to download the I820 printer driver.

#### **Printer features**

**Control Panel** 

#### Media (8.5")

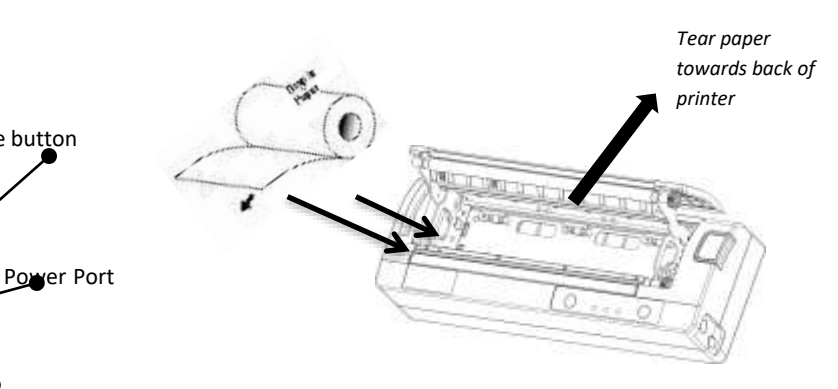

**USB** Data Port

Press Paper door release button to open the paper compartment door. Pull small leader of paper out and close paper door. "Clicks" when properly closed.

## Printer with optional battery: Replacement

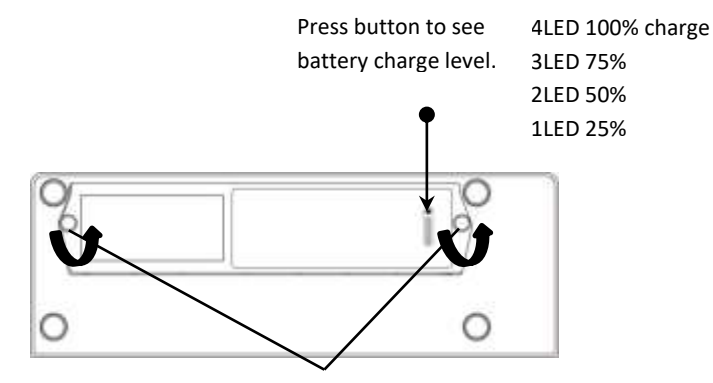

Remove the two screws to

#### **Battery Disposal**

Only dispose of used batteries according to your local regulations. If you do not know your local regulations, the Rechargeable Battery Recycling Corporation (RBRC) is a non-profit organization created to promote recycling of rechargeable batteries. For more information visit <u>www.call2recycle.org</u>

© 2020 Printek LLC 3515 Lakeshore Drive, St. Joseph, MI 49085 PH:800.368.4636

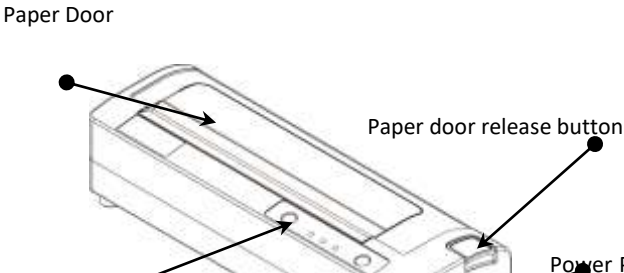

**I-820** 

Printer with optional battery: Charging

- New batteries are shipped in uncharged state.
- Charge using Printek approved external AC or DC adapter.
- DO NOT charge battery via USB port.
- Charge for minimum of four hours prior to use.

Approximate battery life of 100 pages.

#### www.printek.com

### **Control Panel indicators**

| Control Panel     |                    |                        |                              |
|-------------------|--------------------|------------------------|------------------------------|
| •                 | Power Up           | Press & Release        |                              |
|                   | Power Down         | Press & Hold           |                              |
| Bower Button      | Toggle IP over USB | Press twice            |                              |
| Power Button      | on/off             |                        |                              |
| $\cap$            | Advance paper      | Press once (LF) or lor | ng (FF)                      |
| $(\mathcal{A})$   | Print Setup Report | Press twice            |                              |
| Paper Feed Button |                    |                        |                              |
| Power & Status    | Battery            |                        | Indication                   |
| (Green/Red)       | (Yellow) 니         | (Red) 🔼                |                              |
| On                | Off                | On                     | Booting up(… 20 sec!)        |
| On                | Off                | Off                    | Ready                        |
| On                | Off                | Flashing               | Paper Error/Lid Open         |
| Flashing          | Off                | Off                    | Job is arriving              |
| Flashing          | Off                | Off                    | Job is printing              |
| Flashing          | Off                | Flashing               | IP over USB active           |
|                   | On                 |                        | Charging Battery             |
|                   | Flashing           |                        | Battery Low                  |
| Flashing          | Flashing           | Flashing               | Restart the printer manually |
| Off               | Off                | Flashing               | Restore the printer firmware |
| Off               | Off                | On                     | Print head too hot           |

## Self-Test / Configuration print out

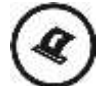

With power on, press the Paper Feed button twice quickly.

### Accessing the Configuration Menus through USB

- 1. Turn the printer ON.
- 2. Connect a USB cable between the printer and a PC.
- 3. To access the I-820 web page, push the Power button twice rapidly. This will put the printer into Configuration mode.
- 4. When the printer is in Configuration mode the POWER and FAULT LEDs will flash together.
  - A. Open browser on your PC and type <u>169.254.200.1</u> into the address bar of the browser and hit Enter A login box should appear:
  - B. Type "0000" and hit Enter- you should now be at the home page for I-820 Configuration.
- 5. Push the Power button twice rapidly to exit Configuration Mode.

| Pappa | 0402 <b></b> | 3 |
|-------|--------------|---|
|       | Login        |   |
|       |              |   |
|       | English •    |   |

Once the printer is connected via USB <u>and</u> in *IP over USB* mode it is temporarily not possible to access the Internet.

© 2020 Printek LLC 3515 Lakeshore Drive, St. Joseph, MI 49085 PH:800.368.4636

### www.printek.com